# 斑马 XIII 系列打印机使用手册

# << 目 录 >>

- 一、打印机电源
- 二、打印机结构
- 三、安装标签和色带的注意事项
- 四、面板功能说明
- 五、Zebra XIII 条码打印机的简单调整和参数设置说明
- 六、打印机的日常维护
- 七、常见故障极其处理

对资料如有任何疑问,请与我们联系, 给予批评指正。

公司地址: 苏州市三香路353号三香大厦1706室 邮政编码: 215004 公司电话: 0512-68288225 公司传真: 0512-68288226 公司网站: http://www.eberp.com

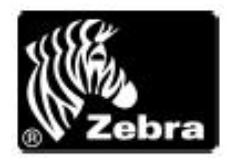

苏州优信网络科技有限公司-专业条码系统集成,条码打印软件开发,欢迎联系!

#### 一、打印机电源

电源开关位于打印机后面,打印机的电源是交流电压 230V 和 110V 自适应。安装打印机时,请确保供电电压和打印机的工作电压相符,同时检查供电电源是否接安全地。

按住面板的某些按键,再打开电源开关,即进行特定用途的自检。

[千万注意] 在插拔任何连线时,都应该关闭微机和打印机的电源。否则易损坏打印机和 微机的主板!

某些外界的影响,如闪电,电源或信号线上的噪声也会使打印机出现误操作。关掉打印 机,再重新打开,可使条码打印机恢复正常。

# 二、打印机结构

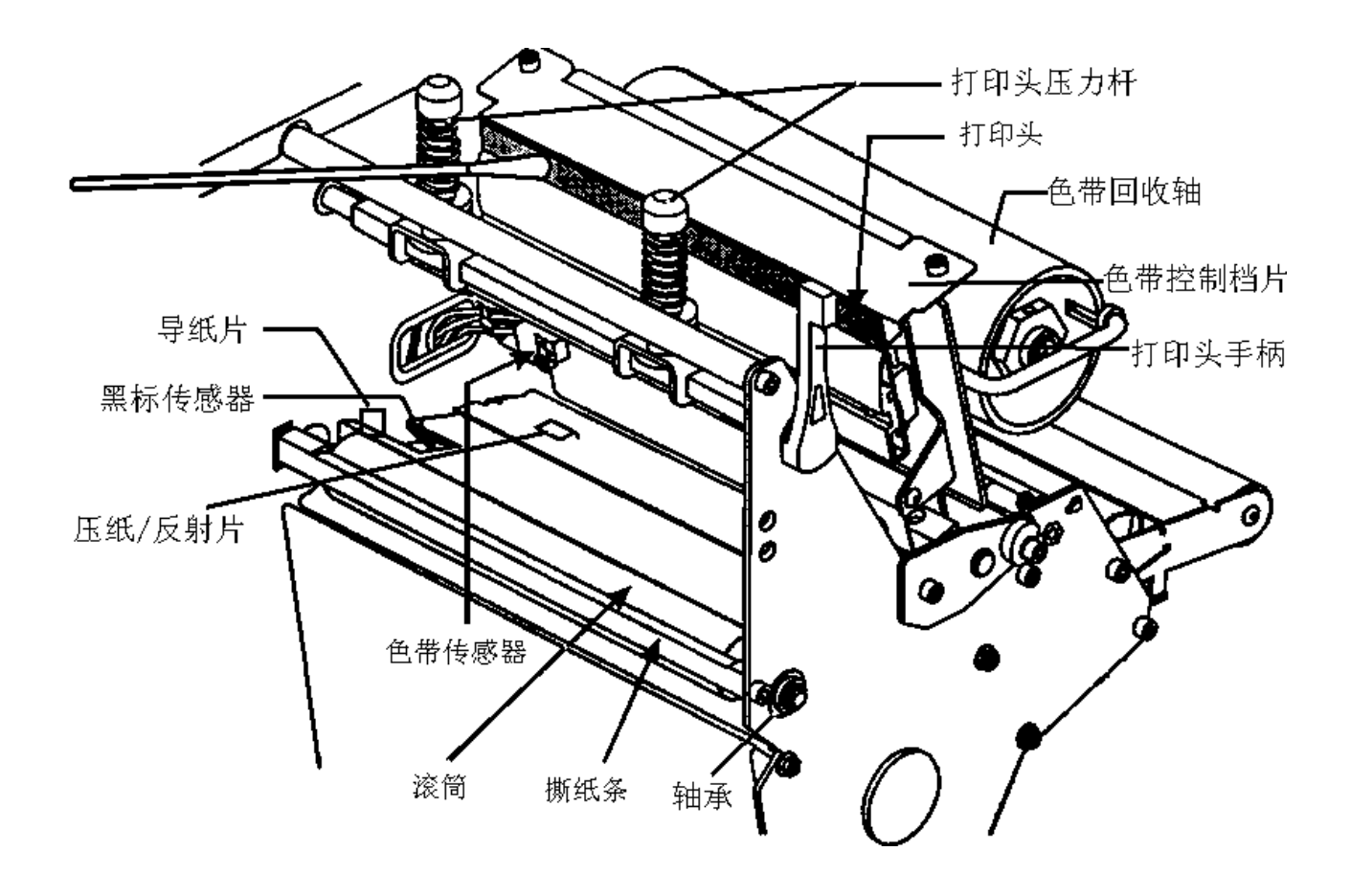

图 1

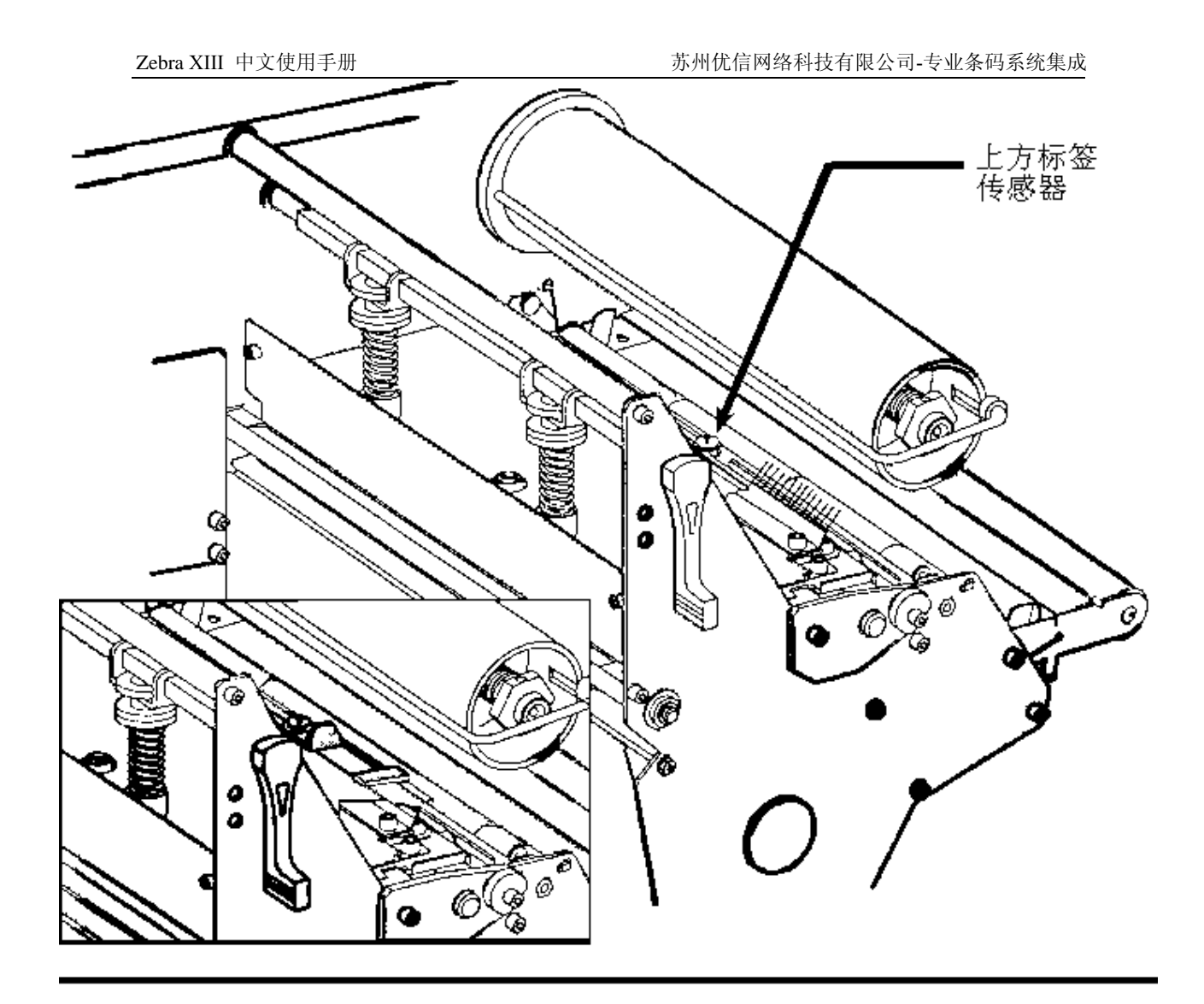

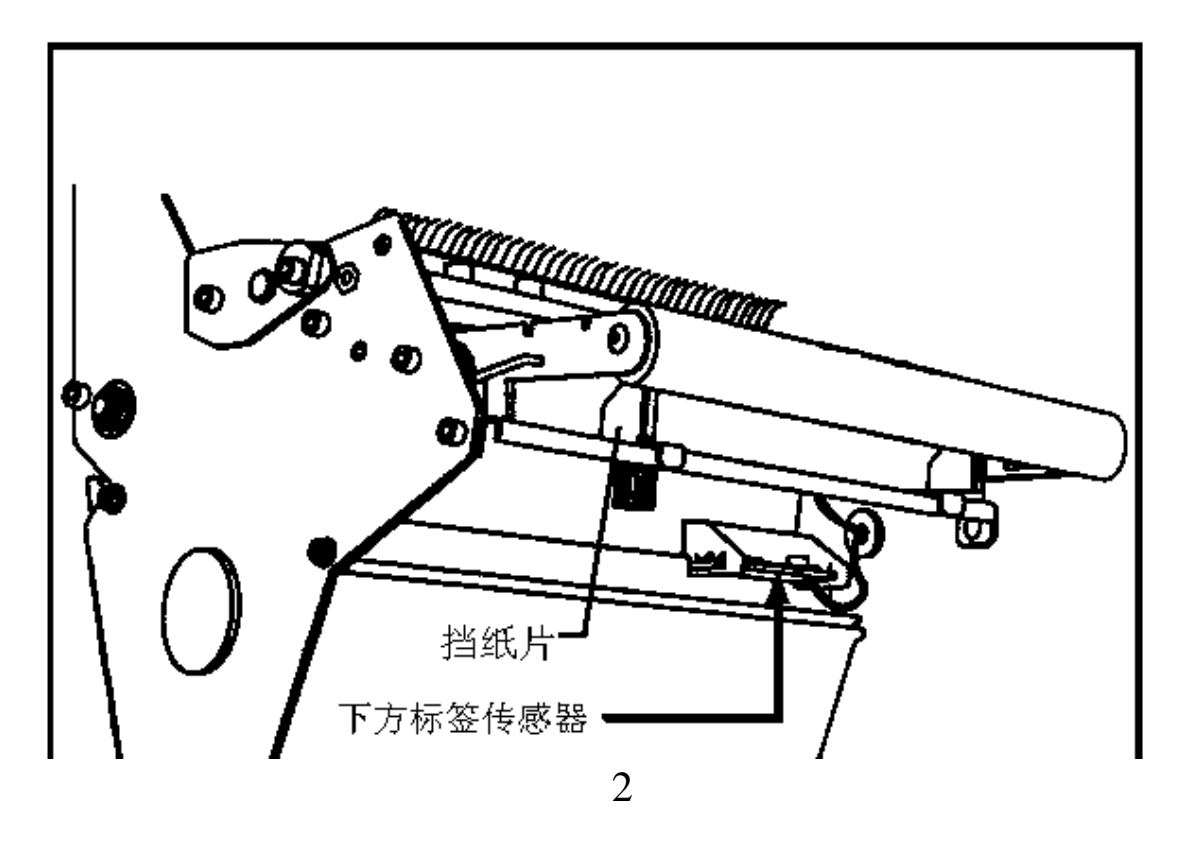

#### 三、安装标签和色带的注意事项

XIII 系列打印机可以打印的最小标签: Z90XIII 为 20mm(Wide)X6mm(Length) Z140XIII 为 40mmX6mm

Z170XIII 为 50.8mmX6mm

Z220XIII 为 100.8mmX6mm

1•安装标签和色带时,按照打印机内的安装指示图即可。

注意: 色带安装时,要分清色带的绕向,千万不能装反,否则会损害打印机的 组件, 安装时须将色带推到底。ZEBRA 打印机只可用外向色带。

标签安装时,要将"标签挡片"和"挡纸片"挡好,标签要从"压纸/反射片"下穿过,标签左侧靠着"导纸片"。

2•安装标签和色带时,注意不要划伤打印头。比如戒指,工具等物品。色带及标签勿沾有 泥沙,灰尘杂物。

3•当第一次安装新的标签时,请做 MEDIA CALIBRATION 的工作。

方法如下:装好标签和色带,合上打印头,按 Calibrate 键,此时打印机会先慢速走多张 再快速走几张,自动完成对标签长度的识别和存储(对不连续标签有效)。注意:若走纸时无 快慢现象,则说明未测到标签的长度。请检查标签传感器的位置是否正确。标签传感器有上 下两个,分别位于标签的上下方,上方标签传感器应拔到标签中间部分,而下方标签传感器 应随上方标签传感器的变动而变动。一般来说,上方标签传感器应位于下方标签传感器的二 个金色圆头的垂直平分线上,若标签太小,下方标签传感器则应尽量靠左侧。

4•当标签被卷入打印头下面的滚筒中时,千万不能用刀片来划开标签。只可以用手慢慢反 向转动滚筒将标签撤出。

5•安装完标签和色带后,一定要合上铁外盖。

6•请用 ZEBRA 的色带和标签,否则,易损害打印头。

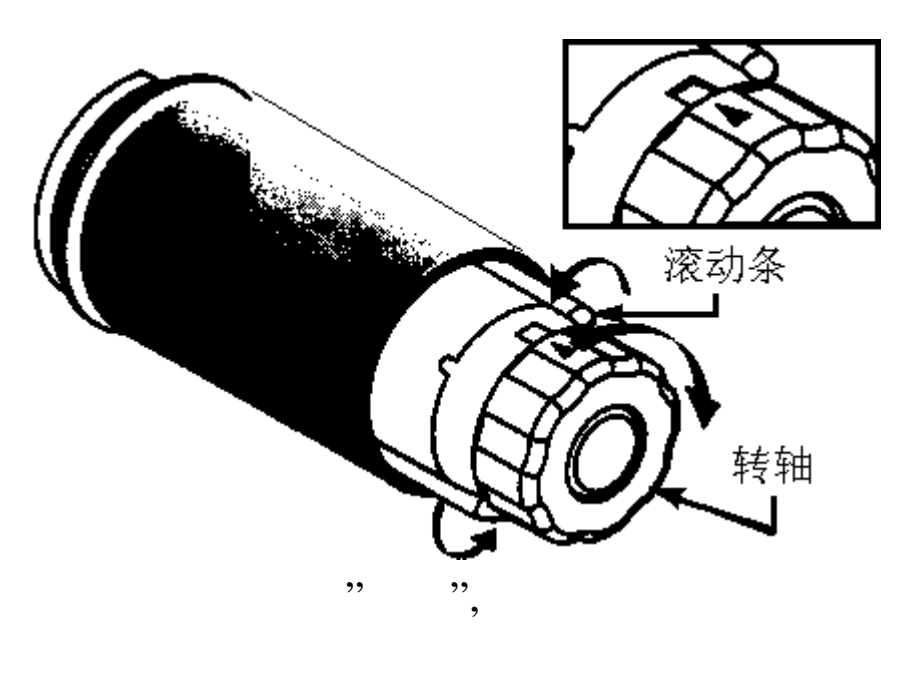

图 3 废色带取下图

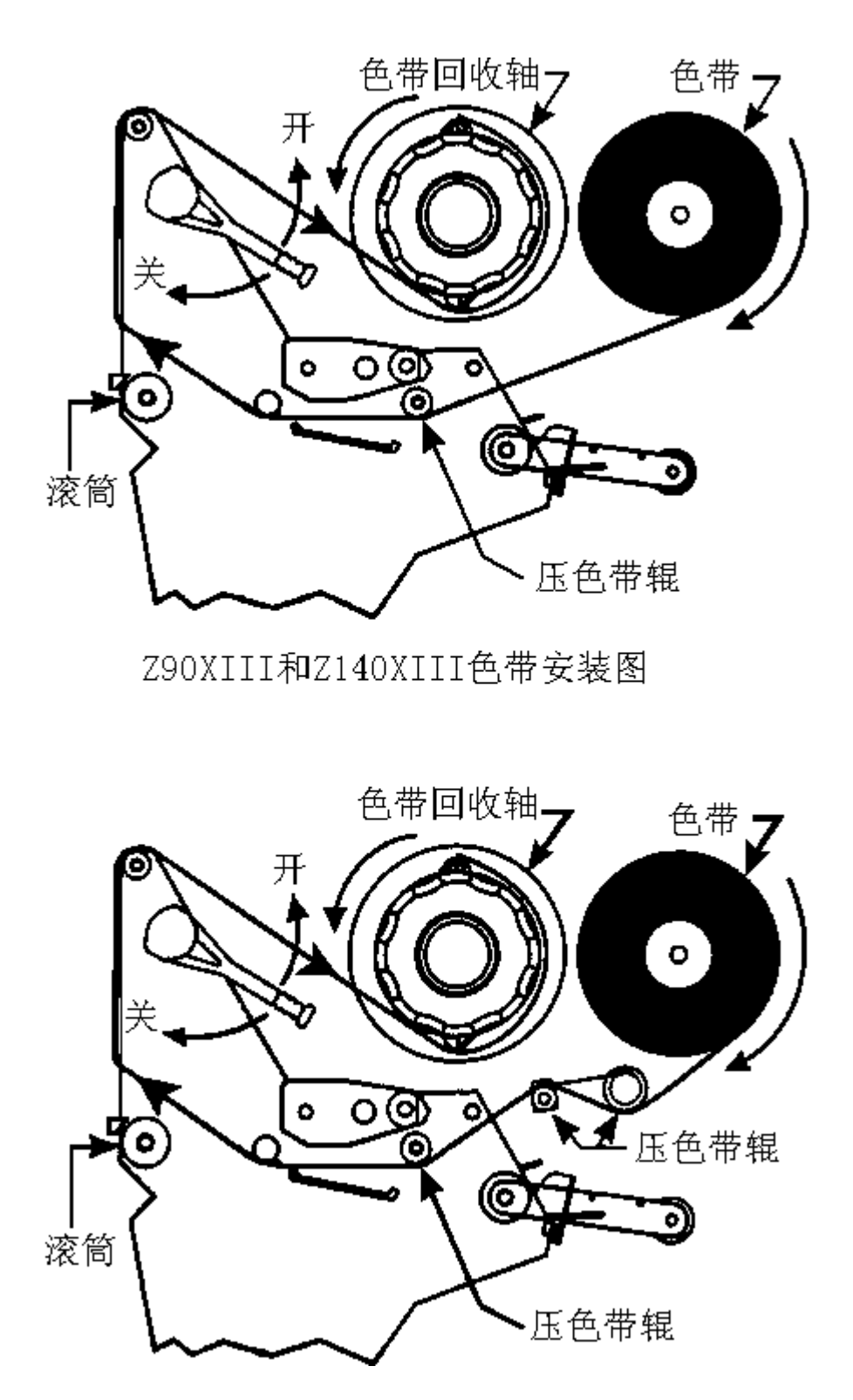

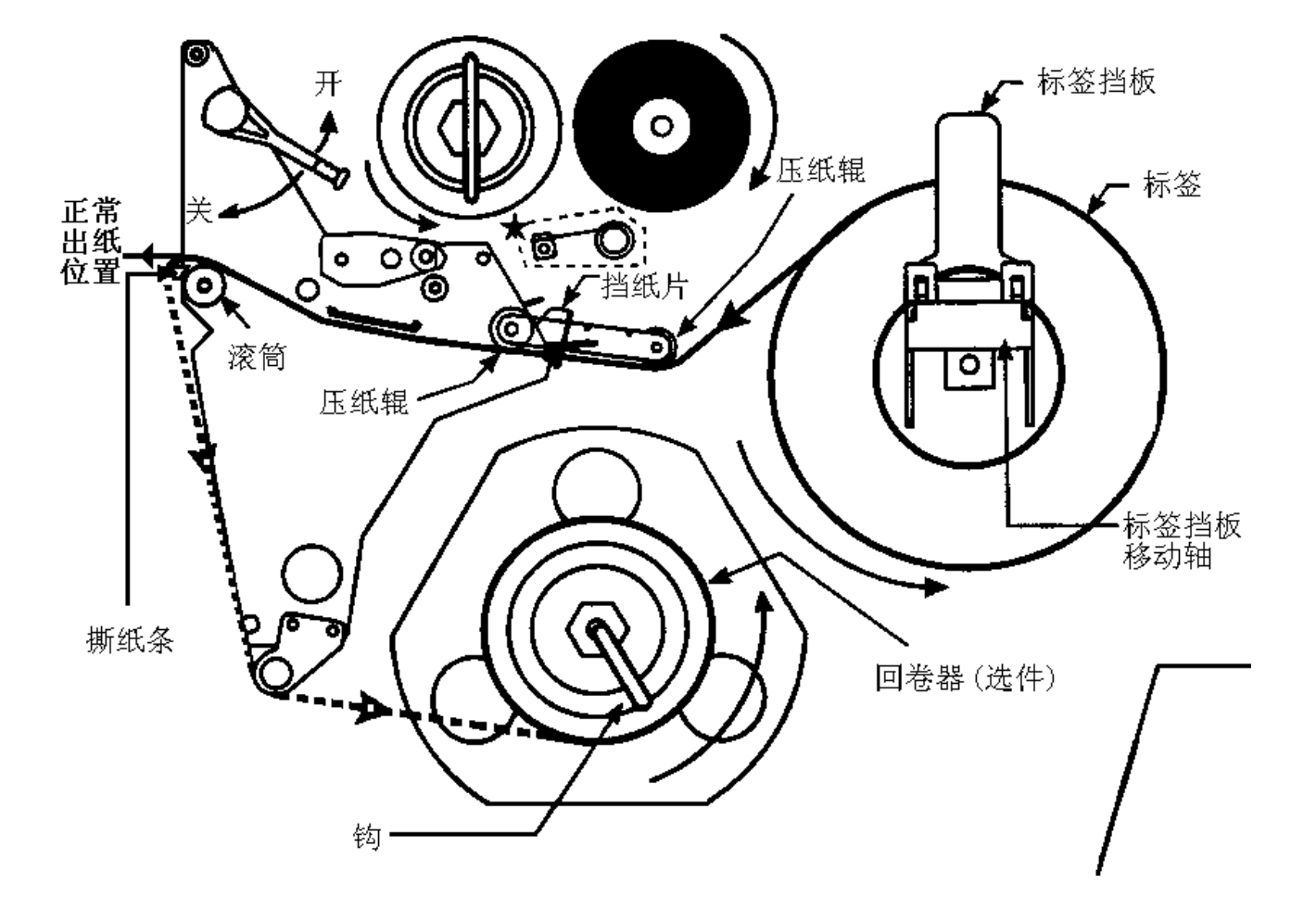

## 四、面板功能说明

正常开机时,一般只有 POWER 灯亮,其余的灯均不亮

POWER(电源指示灯):表明是否通电 TAKE LABEL(剥离指示灯):只在剥离工作(PEEL-OFF)方式下,起作用 ERROR(报错指示灯):闪动表明有错,可以从液晶显示上看到错误信息 CHECK RIBBON(色带状态灯):亮表明色带状态不对 PAPER OUT(标签状态灯):亮表明标签状态不对 PAUSE(暂停状态灯):亮表明打印机停止工作,可能状态不对 DATA(数据状态灯):亮表明数据正在传递中,而打印机并未接受;闪动表明打印机正在接 受数据;闪动变慢表明打印机不可以接受太多的

数据了。

黑色椭圆按键:是用来设置打印机的参数 PREVIOUS(向前翻页键):在打印机设置中,向前翻页 NEXT/SAVE(向后翻页键/存盘键):在打印机设置中,向后翻页,及配合用于存盘 SETUP/EXIT(设置/退出键):进入或退出打印机设置 PAUSE (暂停键): 暂停和恢复打印 FEED (走纸键): 走出一张空白标签 CANCEL (清除键): 在暂停方式下有效,清除打印机的内存 CALIBRATE (测纸键): 在暂停方式下有效,测量标签的纸长,类型,打印方法。

#### 五、Zebra XI II 打印机的简单调整和参数设置说明

1. 正常的开机显示

| PRINTER RE | EADY    |
|------------|---------|
| 1. OMB     | V18.8.7 |

表明打印机已经准备好,打印机内存为 1M,工作的程序版本为 V18.8.7

- 2. 更改设定
  - 1). 打印颜色深浅的调整;

在 "PRINTER READY "时,按 SETUP/EXIT 键,出现如下显示;

DARKNESS +10 - 0000000000 +

按右面黑色椭圆键增加打印颜色深度,按左面黑色椭圆键减少打印颜色深度. 缺省值:+10

范围: 0 到 +30

按 " NEXT " 显示下一个参数;

2). 撕下标签的位置的调整;

| TEAR OFF  | +0     |
|-----------|--------|
| - 0000000 | + 0000 |

按右面黑色椭圆键增加数值,按左面黑色椭圆键减少数值.

缺省值: +0

范围: -64 到 +64 (显示的数值是点数,如 "+24",意思是 24 点,假设打印机的分辨率是 200 DPI / 8 dot per mm, 24 点即 "3mm ",若打印机的分辩率是 300 DPI / 12dot per mm, 24 点即 " 2 mm".)

按 " NEXT " 显示下一个参数;

3). 打印模式的选择;

PRINT MODE <= TEAR OFF =>

按右面及左面黑色椭圆键改变数值。

缺省值: TEAR OFF

选择: TEAR OFF (撕下), PEEL OFF (剥离), CUTTER (切刀) 和 REWIND (回卷). 按 " NEXT " 显示下一个参数; " MEDIA TYPE ( 标签类型 ) ".

4). 标签类型的选择;

MEDIA TYPE <= CONTINUOUS => 按右面及左面黑色椭圆键改变数值. 缺省值 : CONTINUOUS (连续) 选择 : CONTINUOUS (连续) 和 NON-CONTINUOUS (非连续).

注:标签类型有两种,这个参数使打印机知道目前使用的是 CONTINUOUS (连续)或

NON-CONTINUOUS (非连续)标签. 连续的意思是整卷标签连续不断,亦没有任何固定长度的标识供传感器检测;非连续是说整卷标签连续不断,但中间有固定长度的标识, 如间隙 (通常如不干胶标签),缺口或黑条 (如铁路车票).

按 " NEXT " 显示下一个参数; " SENSOR TYPE ( 传感器类型 ) ".

5). SENSOR TYPE (传感器类型)的选择;

SENSOR TYPE <= WEB =>

按右面及左面黑色椭圆键改变数值.

缺省值: WEB (穿透式传感器)

选择 : WEB ( 穿透式传感器 ) 和 MARK ( 反射式传感器 ).

注 : 标签传感器类型有两种, 穿透式传感器是检测透光度反差大的标签, 反射式传感器是检测印有黑条标识而且不透光的标签(如铁路车票).

按 " NEXT " 显示下一个参数; " PRINT METHOD (打印方法 ) "

6). 打印方法的选择;

PRINT METHOD THERMAL-TRANS.

按右面及左面黑色椭圆键改变数值. 缺省值 : THERMAL TRANSFER ( 热转印 ) 选择 : THERMAL TRANSFER ( 热转印 )和 DIRECT THERMAL ( 热敏 ). 注 :如打印普通纸或标签可选 "热转印", "直热式" 只适用于热敏纸. 按 " NEXT " 显示下一个参数; " PRINT WIDTH ( 打印宽度 ) ".

7). 打印宽度的选择;

PRINT WIDTH - 6.50 IN 165 MM +

按右面黑色椭圆键增加数值, 按左面黑色椭圆键减少数值. 缺省值 : 根据不同的打印机型号有不同的宽度. 范围: 0.63" 至该型号的最大宽度. 按 " NEXT " 显示下一个参数; " MAXIMUM LENGTH ( 标签最大长度 ) ".

8). 标签最大长度的选择;

MAXIMUM LENGTH - 39.0 IN 988 MM +

按右面黑色椭圆键增加数值,按左面黑色椭圆键减少数值. 缺省值 : 39.0 IN 988MM 范围: 2.0 inches ( 50mm ) 至 39.0 inches ( 988mm ).

注:此选择的作用为

1) 在作标签长度校正(CALI BRATE)时,减少标签及色带的走纸长度.

2)此值应设定为大于标签的实际长度,此值绝对不能小于标签的实际长度.
 按 "NEXT "显示下一个参数; "LIST FONTS (列印内置字体)".

9). 列印内置字体

LIST FONTS PRINT

按右面黑色椭圆键即能列印出内置字体,按左面黑色椭圆键没有作用。

按 " NEXT " 显示下一个参数; " LIST BAR CODES ( 列印内置条形码种类 ) ".

10). 列印内置条形码种类

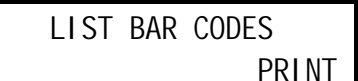

按右面黑色椭圆键即能列印出内置条形码种类,按左面黑色椭圆键没有作用. 按 " NEXT " 显示下一个参数; " LIST IMAGES ( 列印内存图形) ".

11). 列印内存图形

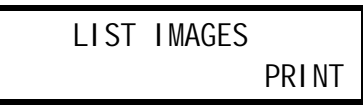

按右面黑色椭圆键即能列印出内存(包括 DRAM, EPROM 及 Memory Card 内的图形) 按左面黑色椭圆键没有作用.

按 "NEXT "显示下一个参数; "LIST FORMATS (列印内存条码格式)".

12). 列印内存条码格式

LIST FORMATS PRINT

按右面黑色椭圆键即能列印出内存的条码格式. 按左面黑色椭圆键没有作用. 按 " NEXT " 显示下一个参数; " LIST SETUP ( 列印当前打印机的设置) ".

13). 列印当前打印机的设置

LIST SETUP

PRINT

按右面黑色椭圆键即能列印出当前打印机的设置. 按左面黑色椭圆键没有作用.

| Pri     | nter Configuratio | n            |
|---------|-------------------|--------------|
| 12      |                   | )arkness     |
| -05     | Tear              | Off Adjust   |
| 028     |                   | Web Sensor   |
| 080     | Ме                | dia Sensor   |
| 045     |                   | Ri bbon      |
| Sensor  |                   |              |
| 013     |                   | Media Led    |
| 025     |                   | Ribbon Led   |
| 1236    |                   | Label        |
| Length  |                   |              |
| 39.001N | 988MM Max         | Label Length |
| 06.15LN | 165MM             |              |

电话:0512-68288225 68682928 传真:0512-68288226

|                   | Print Width      |
|-------------------|------------------|
| Tear Off          | Print Mode       |
| Non-Continuous    | Media Type       |
| Thermal Transfer  | Print            |
| Method            |                  |
| Main Serial RS232 | Host Port        |
| None              | Network          |
| Port              |                  |
| 9600              | Baud             |
| 7                 | Data Bits        |
| Even              | Parity           |
| 1                 | Stop Bits        |
| XON/XOFF          | Handshake        |
| None              | Protocol         |
| 2CH               | Delimiter        |
| 5EH               | . Format Prefix  |
| 7EH               | Control Prefix   |
| 000               | Network ID       |
| 8 Full            | Resolution       |
| Default           | Backfeed         |
| + 00              | Label Top        |
| + 0000            | Left             |
| Position          |                  |
| 1025              | Head Resistant   |
|                   | Socket 1 ID      |
| V18.8.7           | . Firmware       |
| Customized        |                  |
|                   | Configuration    |
| 1024K             | Memory           |
| Feed              | Media Power Up   |
| Feed              | Media Head close |

14). INITIALIZE CARD(内存初始化)的操作

| 按 " NEXT " 键 | 直到       | _                                       |
|--------------|----------|-----------------------------------------|
| INITIALIZE   | CARD     |                                         |
| CAUSE        | CONTINUE |                                         |
| 按大面黑角椭圆的     | 建开始初始    | ▶ / / / / / / / / / / / / / / / / / / / |

- 按右面黑色椭圆键开始初始化,将会删除内存里的资料
- 15). SENSOR PROFILE (传感器校正图) 的操作

| 按 | " NEXT " 键直到   |
|---|----------------|
|   | SENSOR PROFILE |
|   | CONTINUE       |

按右面黑色椭圆键开始打印标签和色带传感器的校正图

#### 16). 标签和色带传感器灵敏度的调整/校正

|       | 按 " NEXT "          | 键直到               | _             |            |           |        |
|-------|---------------------|-------------------|---------------|------------|-----------|--------|
|       | MEDIA A             | ND RIBBON         |               |            |           |        |
|       |                     | <b>CALI BRATE</b> |               |            |           |        |
|       | 按右面黑色               | 陏圆键开始校正           | 步骤,显示器显示      | ⊼ " LOAD B | ACKING "; |        |
|       | LOAD                | BACKING           |               |            |           |        |
|       | CANCEL              | <b>CONTINUE</b>   |               |            |           |        |
|       | 把标签剥离,              | 留下 20CM长          | ,<br>内空白的底纸,打 | 「开打印头,     | 将标签装上,    | ( 请留意空 |
| 白的底纸部 | 部分应在标签 <sup>·</sup> | 传感器上,否则           | 应留更多的空白       | 的底纸);      |           |        |

按右面黑色椭圆键继续校正, 面板上将显示 " REMOVE RIBBON ";

| REMOVE | <b>RIBBON</b> |
|--------|---------------|
| CANCEL | CONTINUE      |

将色带取走,合上打印头,

按右面黑色椭圆键继续校正, 面板上将显示 " CALIBRATING... PLEASE WAIT ";

CALIBRATING PLEASE WAIT

标签及色带传感器灵敏度的校正正在进行,只需几秒钟;跟着会显示;

RELOAD ALL

CONTINUE

打开打印头,把有标签的部分放到打印头下,装好色带,关闭打印头;

按右面黑色椭圆键继续校正操作;打印机将打印 " 传感器曲线图形 ", 面板显示" MEDIA AND RIBBON CALIBTATE";

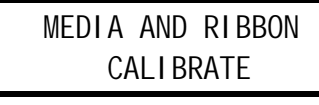

标签和色带灵敏度的调整/校正完成。

注: 在校正过程中;按左面黑色椭圆键取消操作,按 "NEXT "键将显示 "HOST PORT (主 机接口 )或按右面黑色椭圆键继续校正操作

17). 主机接口的设置

按 " NEXT " 键直到

HOST PORT MAIN RS232

按右面及左面黑色椭圆键改变数值。

**缺省值**: MAIN RS232

选择: MAIN RS232 (串口); PARALLEL (并口); RS422/485; SECOND RS232 按"NEXT"显示下一个参数; "Z-NET PORT (Z-NET 接口)".

注:在改动设置时,会出现如下显示;

| ENTER PASSWORD                |               |
|-------------------------------|---------------|
| - 0000 +                      |               |
| 按右面黑色椭圆键改变数值,<br>保护密码缺省值:1234 | 按左面黑色椭圆键移动位置。 |

输入正确的数值后,按 " NEXT " 键,再按黑色椭圆键即可以改变设置。

18). Z-NET 接口的设置

Z-NET PORT NONE

按右面及左面黑色椭圆键改变数值。 缺省值 : NONE 选择 : NONE; SECOND RS232 注:当安装了 Z-NET 后,此参数才有效

注: 当安装了 Z-NET 后,此参数才有效。它支持一台 PC 机连接多台打印机。 按 " NEXT " 显示下一个参数; " BAUD ( 波特率 ) ".

19). BAUD ( 波特率 )的设置

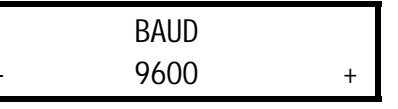

按右面及左面黑色椭圆键改变数值。 缺省值: 9600 选择: 110,300,600,1200,2400,4800,9600,19200,28800,57600 注: 当与 PC 串口相联时,打印机和 PC 的此参数设定必须一样。 按 " NEXT " 显示下一个参数; " SET DATA BITS( 数据位 ) ".

20). SET DATA BITS(数据位)的设置

| SET DAT | A BITS |
|---------|--------|
| - 7-BI  | TS +   |

按右面及左面黑色椭圆键改变数值。

缺省值: 7-BITS

选择: 7-BITS, 8-BITS

注: 当使用 CODE PAGE 850 或使用 I BM 的 TWI NAX, COAX 端口时, SET DATA BITS(数据位)必须设置为 8-BITS

注: 当与 PC 串口相联时,打印机和 PC 的此参数设定必须一样。

按 " NEXT " 显示下一个参数; " PARITY( 校验位 ) ".

21). PARITY( 校验位 )的设置

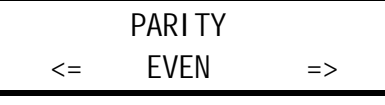

按右面及左面黑色椭圆键改变数值. 缺省值 : EVEN (偶校验) 选择 : EVEN (偶校验), ODD (奇校验), NONE (无校验) 注: 当与 PC 串口相联时,打印机和 PC 的此参数设定必须一样。 按 " NEXT " 显示下一个参数; " STOP BITS( 停止位 ) ".

22). STOP BITS(停止位)的设置

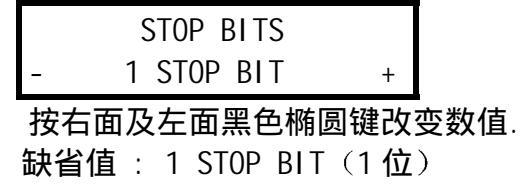

电话:0512-68288225 68682928 传真:0512-68288226

选择: 1 STOP BIT (1位), 2 STOP BITS (2位) 注: 当与 PC 串口相联时,打印机和 PC 的此参数设定必须一样。 按 " NEXT " 显示下一个参数; " HOST HANDSHAKE ".

23). HOST HANDSHAKE 的设置

HOST HANDSHAKE <= XON/XOFF => 按右面及左面黑色椭圆键改变数值. 缺省值: XON/XOFF 选择: XON/XOFF, DSR/DTR 注: 当与 PC 串口相联时,打印机和 PC 的此参数设定必须一样。 按 " NEXT " 显示下一个参数; " PROTOCOL (纠错协议) ".

24). PROTOCOL (纠错协议) 的设置

PROTOCOL NONE <= =>

按右面及左面黑色椭圆键改变数值. 缺省值 : NONE 选择 : NONE, ZEBRA, ACK/NACK 注:若选择 ZEBRA 时,打印机的 "HOST HANDSHAKE"必须设为 "DSR/DTR"。 按 " NEXT "显示下一个参数; " NETWORK ID (网络ID号) ".

25). NETWORK ID (网络ID号) 的设置

 NETWORK ID

 =>
 000

 #

 按右面黑色椭圆键改变数值,按左面黑色椭圆键移动位置.

 缺省值:000

 选择:000至999

 按 "NEXT "显示下一个参数; " COMMUNICATIONS (通讯模式) ".

26). COMMUNICATIONS (通讯模式)的设置

COMMUNICATIONS

<= NORMAL MODE =>
按右面及左面黑色椭圆键改变数值.
缺省值 :NORMAL MODE(正常模式)
选择 : NORMAL MODE(正常模式),DIAGNOSTICS(测试模式)
若选择 DIAGNOSTICS 时,当打印机收到数据后,将打印 ASCII HEX。
按 " NEXT " 显示下一个参数; " CONTROL PREFIX (ZPL/ZPLII 控制前缀) ".

27). CONTROL PREFIX (ZPL/ZPLII 控制前缀)的设置

CONTROL PREFIX => < ~ > 7EH

按右面黑色椭圆键改变数值,按左面黑色椭圆键移动位置.

+

缺省值 : 7E 选择 : 00 至 FF

注: 此参数是控制打印机的编程语言 ZPL/ZPLII 的设定,请不要改动。

按 "NEXT "显示下一个参数; "FORMAT PREFIX (ZPL/ZLPII 格式前缀) ".

28). FORMAT PREFIX (ZPL/ZLPII 格式前缀) 的设置

FORMAT PREFIX => < ^ > 5EH +

按右面黑色椭圆键改变数值,按左面黑色椭圆键移动位置。

缺省值: 5E

选择: 00 至 FF

注:此参数是控制打印机的编程语言 ZPL/ZPLII 的设定,请不要改动。 按 "NEXT "显示下一个参数; "DELIMITER CHAR(ZPL/ZLPII 分隔符)".

29). DELIMITER CHAR(ZPL/ZLPII 分隔符)的设置

 DELIMITER CHAR

 => < , > 2CH +

 按右面黑色椭圆键改变数值,按左面黑色椭圆键移动位置.

 缺省值: 2C

 选择: 00 至 FF

 注: 此参数是控制打印机的编程语言 ZPL/ZPLII 的设定,请不要改动。

 按 " NEXT " 显示下一个参数; " ZPL MODE (编程语言的选择) ".

30). ZPL MODE (编程语言的选择)的设置

ZPL MODE <= ZPL II =>

按右面黑色椭圆键或左面黑色椭圆改变数值。

缺省值 : ZPLII

选择 : ZPLII,ZPL

- 注:此参数是控制打印机的编程语言 ZPL/ZPLII 的设定,请不要改动。 按 "NEXT"显示下一个参数:" MEDIA POWER UP (开机标签状态的选择) ".
- 31). MEDIA POWER UP(开机标签状态的选择)的设置

|    | MEDIA POWER | UP |
|----|-------------|----|
| <= | FEED        | => |

按右面黑色椭圆键或左面黑色椭圆改变数值.

缺省值 : FEED (走纸)

- 选择: FEED (走纸), CALIBRATION (测纸), LENGTH (纸长), NO MOTION (不动) 按"NEXT"显示下一个参数"HEAD CLOSE (打印头翻开合上后标签状态 的选择)".
- 32). HEAD CLOSE (打印头翻开合上后标签状态的选择)的设置

HEAD CLOSE

<= FEED

按右面黑色椭圆键或左面黑色椭圆改变数值. 缺省值: FEED(走纸) 选择: FEED(走纸), CALIBRATION(测纸), LENGTH(纸长), NO MOTION(不动) 按"NEXT"显示下一个参数"BACKFEED(标签回撤)".

=>

- 33). BACKFEED (标签回撤)的设置
  - 注: 此参数只有在打印机设定为切刀(CUTTER)和剥离(PEEL-OFF)方式时,才有效

|    | BACKFEED |    |
|----|----------|----|
| <= | DEFAULT  | => |

按右面黑色椭圆键或左面黑色椭圆改变数值. 缺省值: DEFAULT(当标签被切或剥离后,90%标签回撤) 选择: DEFAULT(当标签被切或剥离后,90%标签回撤),0%-100%BACKFEED 按"NEXT"显示下一个参数"LABEL TOP(打印的上下位置)".

34). LABEL TOP (打印的上下位置)的调整;

| LABEL TOP | +0 |   |
|-----------|----|---|
| -         |    | + |

按右面黑色椭圆键增加数值,按左面黑色椭圆键减少数值.

- 缺省值 : +0
- 范围 : -64 到 +64 ( 显示的数值是点数 , 如 "+24", 意思是 24 点, 假设打 印机的分辨率是 200 DPI / 8 dot per mm, 24 点即 "3mm ", 若打印机 的分辩率是 300 DPI / 12dot per mm, 24 点即 " 2 mm". )
- 按 "NEXT "显示下一个参数; LEFT POSITION (打印的左右位置)
- 35). LEFT POSITION (打印的左右位置)的调整;

|    | LEFT POSIT | ION |
|----|------------|-----|
| => | +0000      | +   |

按右面黑色椭圆键改变数值,按左面黑色椭圆键移动位置.

缺省值 : 0000

- 范围: -9999到 +9999(显示的数值是点数,如"+24",意思是 24 点,假设 打印机的分辨率是 200 DPI / 8 dot per mm, 24 点即 "3mm ",若打印 机的分辩率是 300 DPI / 12dot per mm, 24 点即 "2 mm".) 按 " NEXT "显示下一个参数;HEAD TEST COUNT (打印头电气测试计数)
- 36). HEAD TEST COUNT (打印头电气测试计数)的调整;

| HEA    | D TEST CO | UNT           |                           |
|--------|-----------|---------------|---------------------------|
| =>     | 0000      | +             |                           |
| 按右面黑   | 色椭圆键改     | <b>女</b> 变数值, | 按左面黑色椭圆键移动位置。             |
| 缺省值    | : 0000 (7 | 「测试)          |                           |
| 范围:    | 0000到 99  | 999           |                           |
| 按 " NE | XT " 显示   | 下一个参          | 数;HEAD RESISTANCE(打印头电阻值) |

37). HEAD RESISTANCE (打印头电阻值)的调整;

HEAD RESISTANCE => #### +

按右面黑色椭圆键改变数值,按左面黑色椭圆键移动位置.

初始值 : 复位后为 500

- 范围: 0500到 1175
- 注: 绝对不可以将此参数的数值设定比打印头的电阻值高, 否则会损害打印头. 当更换了新的打印头和将打印机复位后, 均必须设定 HEAD RESI STANCE, 其设定数值为打印头的实际电阻值.

按 "NEXT "显示下一个参数; AUXILIARY PORT (辅助端口)

38). AUXILIARY PORT (辅助端口)的设定;

|    | AUXI LI ARY      | PORT   |         |             |
|----|------------------|--------|---------|-------------|
| -  | OFF              |        | +       |             |
| 按右 | 面黑色椭圆            | 键或左    | 面黑t     | 色椭圆键改变数值    |
| 缺省 | <b>当</b> 值 : OFF |        |         |             |
| 选打 | ¥ : 0FF,1 ′      | VER-RF | PRNT, 2 | VER-THRUPUT |
| 注: | 此参数是针            | 对指定    | 2选件的    | 的配置         |
| 按  | " NEXT " 5       | 显示下-   | -个参     | 数           |

39). APPLICATOR PORT (辅助端口)的设定;

APPLICATOR PORT - OFF + 按右面黑色椭圆键或左面黑色椭圆键改变数值. 缺省值: OFF 选择: OFF, MODE 1, MODE 2, MODE 3, MODE 4 注: 此参数是针对指定选件的配置 按 " NEXT " 显示下一个参数: 传感器参数表

40). 传感器参数表

| WEB S.                 |      |
|------------------------|------|
| - XX +                 |      |
| MEDIA S.               |      |
| RIBBON S.              |      |
| MARK S.                |      |
| MARK MED S.            |      |
| MEDIA LED              |      |
| RIBBON LED             |      |
| MARK LED               |      |
| 按右面黑色椭圆键或左面黑色椭圆键改变数值.  |      |
| 注: 这些参数是测纸后自动生成,非特殊需求, | 请勿动。 |
| 按 " NEXT " 显示下一个参数     |      |

41). LCD ADJUST (液晶显示亮度)的设定;

LCD ADJUST

按右面黑色椭圆键或左面黑色椭圆键改变数值. 缺省值 : 10 选择 : 00-19 按 " NEXT " 显示下一个参数

42). LANGUAGE (液晶显示文字)的设定;

|   | LANGUAGE |   |
|---|----------|---|
| - | ENGLI SH | + |

按右面黑色椭圆键或左面黑色椭圆键改变数值.

- 缺省值: ENGLISH (英文)
- 选择 : ENGLI SH (英文), SPANI SH (西班牙文), FRENCH (法文), GERMAN (德文), ITALI AN (意大利文)
- 按 " NEXT " 显示下一个参数,设置完毕.

在设置过程中,会遇到保护密码的输入:

在出现如下显示;

ENTER PASSWORD - 0000 +

按右面黑色椭圆键改变数值,按左面黑色椭圆键移动位置。 保护密码缺省值:1234

输入正确的数值后,按 " NEXT " 键,再按黑色椭圆键即可以改变设置。

# 注意: 设置更改或调整后, 必需存储, 否则关机后会丢失!

存储步骤:

1. 在更改或调整后,按 "SETUP/EXIT "键,出现如下显示;

| SA | VE SETTING |    |
|----|------------|----|
| <= | PERMANENT  | => |

- 1). PERMANENT
  - 永久存储所做的更改;
- TEMPORARY 暂时存储所做的更改,关机后会失去;
- 3). CANCEL 取消刚做的更改;
- 4). LOAD DEFAULT 恢复出厂值;(注:此法一定一定慎用)5). LOAD LAST SAVE
  - 取用上次储存的设置;
- 2. 按右面或左面黑色椭圆键选择存储方法;

#### 3. 按"NEXT"键存储并回到开机显示板面.

# 总结:平日使用中,主要设定的参数有 DARKNESS(打印深度), LABEL TOP(打印的上下位置)和 LEFT POSITION(打印的左右位置)

## 六、打印机的日常维护

每打印完一卷碳带,应该进行打印头的清洁.这样可以保持打印质量,延长打印头的使用寿命.

(1)•打印头的清洁

关掉打印机的电源,将打印头翻起,移去色带、标签纸,用浸有少许打印头清洗液的棉签(或棉布),轻擦打印头直至干净。之后用干净的棉签轻轻擦干打印头。

(2).滚筒的清洁

清洗打印头后,用浸有少许 75%酒精的棉签(或棉布)清洗滚筒。方法是一边用手转 动滚筒,一边擦洗,待干净后,擦干。上述两个步骤的清洗间隔一般是三天一次,如果打印 机使用频繁,最好一天一次。

(3).传动系统的清洁和机箱内的清洁

因为一般标签纸为不干胶,其胶容易粘在传动的轴和通道上,再加上有灰尘,直接 影响到打印效果,故需经常清洁。一般一周一次,方法是用浸有酒精的棉签(或棉布)擦洗传 动的各个轴、通道的表面以及机箱内的灰尘,干净后,擦干。

(4).传感器的清洁

传感器包括色带传感器和标签传感器, 其位置见说明书,一般一个月至三个月清 洗一次,方法是用鼓风装置(吸球即可)吹去传感器上的灰尘。

### 七、常见故障极其处理

当出现故障时,应尽可能详细记录打印机的状态,包括

(1)面板指示灯的状态(闪,亮,灭)及变化过程;

(2)打印机的动作(走纸,切纸,打印等);

(3)采取的处理措施;

(4)打印机的反应,坏件的标签和色带等等。

- 开机后,面板指示灯不显示。
   检查供电电源是否正常,或者联结电缆是否接好。
- 2. 色带起皱, 调色带控制挡板.
- 3. 若印出的标签总有一条竖的白线打不出来,则
  - (1) 先用脱脂棉签蘸打印头清洁液, 仔细清洁出现白线处的打印头.
  - (2) 若故障依旧,则需更换打印头.

| 常见故障        | 可能原因                 | 排除方法                  |
|-------------|----------------------|-----------------------|
| 开机后,所有指示灯   | 主板坏                  | 联系经销商或者优信网络           |
| 亮,液晶无显示     |                      |                       |
| 打印位置偏左(右)   | 1. 打印纸偏右(左)          | 1.将打印纸安装好,挡纸片挡好。      |
|             | 2. 程序定义的坐标不对         | 2. 重新设定好打印的坐标         |
|             | 3. 打印机设置中的 LEFT      | 3. 重新设定 LEFT POSITION |
|             | POSITION 不妥          |                       |
| 打印位置偏上(下)   | 1. 程序定义的坐标不妥         | 1. 重新设定好打印的坐标         |
|             | 2. 打印机设置中的 LABEL TOP | 2. 重新设定 LABEL TOP     |
|             | 不妥                   |                       |
| 撕纸位置偏上(下)   | 打印机设置中的 TEAR OFF     | 调整撕纸位置(见五(2))         |
|             | 设置不妥                 |                       |
| 打印深度过深      | 1. 打印头压力过紧           | 1. 降低打印头的压力           |
|             | 2. 打印温度偏高            | 2. 降低打印头的温度           |
| 打印深度过浅      | 1.打印头压力过松            | 1.增加打印头的压力            |
|             | 2.打印温度偏低             | 2.增加打印头的温度            |
|             | 3.标签和色带不匹配           | 3.联系经销商或者优信网络         |
| 打印左浅右深      | 1.打印头压力左右不均衡         | 1.均衡打印头左右压力           |
| 或左深右浅       | 2.打印头位置不好            | 2.重新调节打印头位置           |
| 定位不准        | 1.传感器位置不对            | 1. 调整传感器位置            |
|             | 2.传动皮带磨损             | 2. 更换皮带               |
|             | 3.打印纸装得不正            | 3. 将打印纸安装好,挡纸片挡好      |
| 计算机传送数据,    | 1. 联机参数设置不对          | 1. 重新设定好              |
| 打印机不能正常     | 2. 主板坏               | 2. 联系经销商或者优信网络        |
| 接收数据        |                      |                       |
| 液晶显示 RIBBON | 1. 色带用完或者未安装好        | 1. 安装好色带              |
| OUT         | 2. 色带传感器检测出错         | 2. 做标签和色带传感器灵敏度的      |
|             | 3. 程序中设置的打印方式不对      | 调整/校正                 |
|             |                      | 3. 联系程序供应商            |
| 液晶显示 RIBBON | 1.在热敏方式下,安装了色带       | 1. 移走色带               |
| IN          | 2.在热转印方式下,色带传感器      | 2. 做标签和色带传感器灵敏度的      |
|             | 检测出错                 | 调整/校正(步骤五(16))        |
| 液晶显示 PAPER  | 1.标签用完或者未安装好,        | 1. 安装好标签              |
| OUT         | 2.标签传感器位置不对          | 2. 调好标签传感器位置          |
|             | 3.标签传感器被物体遮挡         | 3. 移走遮挡的物体            |
|             | 4.标签传感器检测出错          | 4. 做标签和色带传感器灵敏度的      |
|             | 5.程序中设置的打印方式不对       | 调整/校正(步骤五(16))        |
|             |                      | 5. 联系程序供应商            |
| 液晶显示HEAD    | 1. 打印头未合上            | 1. 合上打印头              |
| OPEN        | 2. 打印头电阻值设置不对        | 2. 设置好打印头电阻值          |
|             | 3. 打印头状态传感器未检测       | 3. 联系经销商或者优信网络        |